### ИНСТРУКЦИЯ по онлайн регистрации абитуриентов для прохождения психометрического тестирования

Для психометрического тестирования абитуриентам необходимо отправить заявку. Для этого заполните анкету.

#### Порядок заполнения анкеты

1. Ф.И.О. записываются полностью (без сокращений и замены имени и отчества инициалами) на основании документа, удостоверяющего личность.

2. ИИН (Индивидуальный идентификационный номер) расположен на лицевой стороне удостоверения личности.

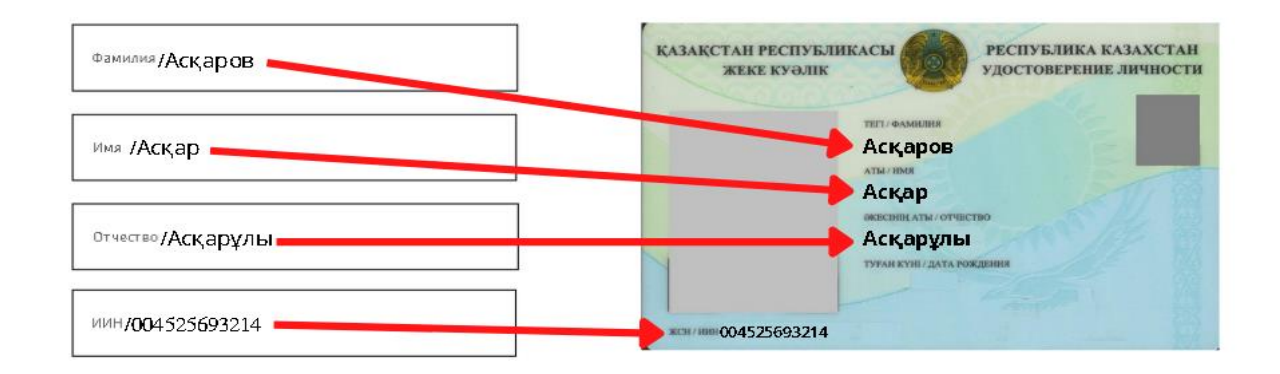

3. Введите корректный адрес электронной почты. После заполнения анкеты вы получите ответ на электронную почту для прохождения психометрического тестирования.

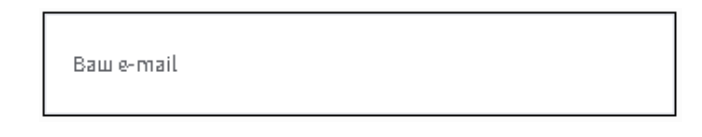

4. Введите действующий номер телефона, начиная с +7.

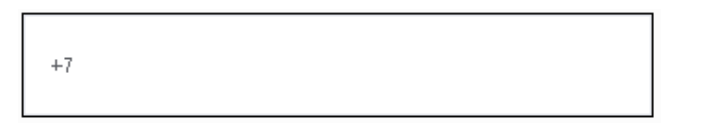

5. Введите ИКТ (индивидуальный номер тестируемого). Если ИКТ не имеется, то введите 0 (нули).

| икт |
|-----|
|-----|

6. Выберите предпочитаемый язык для прохождения психометрического тестирования.

| Выберите язык тестирования | ~ |
|----------------------------|---|
| Выберите язык тестирования |   |
| Казахский                  |   |
| Русский                    |   |

## Некорректная или неполная информация будет основанием для отказа в прохождении психометрического тестирования

7. Прикрепите электронный вариант удостоверения личности (обе стороны удостоверение личности в хорошем качестве в формате pdf, docx, doc, png, jpg, jpeg). Если удостоверение личности в одном файле, то можно прикрепить один файл.

| лицевая сторона                | обратная сторона             |
|--------------------------------|------------------------------|
| Выберите файл Файл не выбран   | Выберите файл файл не выбран |
| 8. Поставьте галочки и нажмите | на кнопку «Отправить».       |

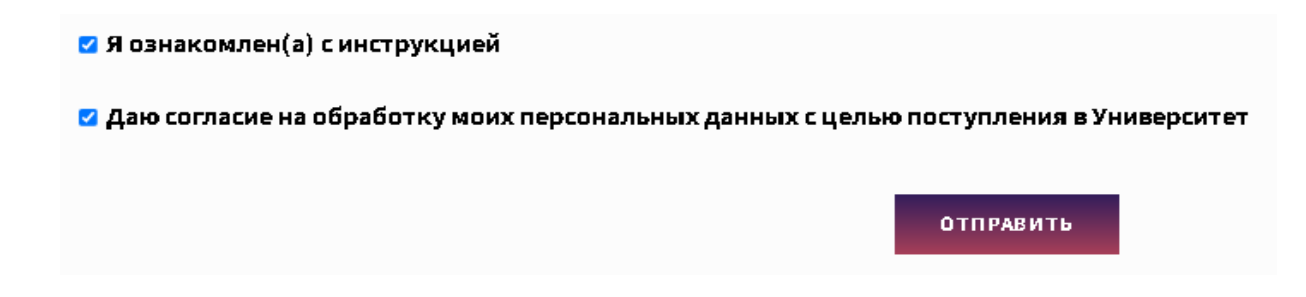

9. После успешной отправки заявки выходит сообщение на зеленом фоне. В течение 3 рабочих дней вам на почту придет ссылка на прохождение психометрического тестирования.

#### СООБЩЕНИЕ ОТПРАВЛЕНО. ОТВЕТ ПОЛУЧИТЕ НА ПОЧТУ, УКАЗАННУЮ ПРИ РЕГИСТРАЦИИ.

10. Если после отправки заявки появится сообщение на красном фоне, перепроверьте корректность введенных данных.

ОДНО ИЛИ НЕСКОЛЬКО ПОЛЕЙ СОДЕРЖАТ ОШИБОЧНЫЕ ДАННЫЕ. ПОЖАЛУЙСТА, ПРОВЕРЬТЕ ИХ И ПОПРОБУЙТЕ ЕЩЁ РАЗ.

# ВАЖНО! ПЕРИОДИЧЕСКИ ПРОВЕРЯЙТЕ СВОЮ ПОЧТУ (СПАМ ПАПКУ), КОТОРУЮ УКАЗАЛИ ПРИ ПОДАЧЕ ЗАЯВКИ!